# راهنمای استفاده از پایگاه اطلاعاتی Wiley Online Library

Wiley is the international scientific, technical, medical, and scholarly publishing business of John Wiley & Sons, with strengths in every major academic and professional field and partnerships with many of the world's leading societies. For more information, please visit <u>www.wiley.com</u>.

تهیه کنندگان:

عباس اسلامی، امین قاسمی فرع

۱

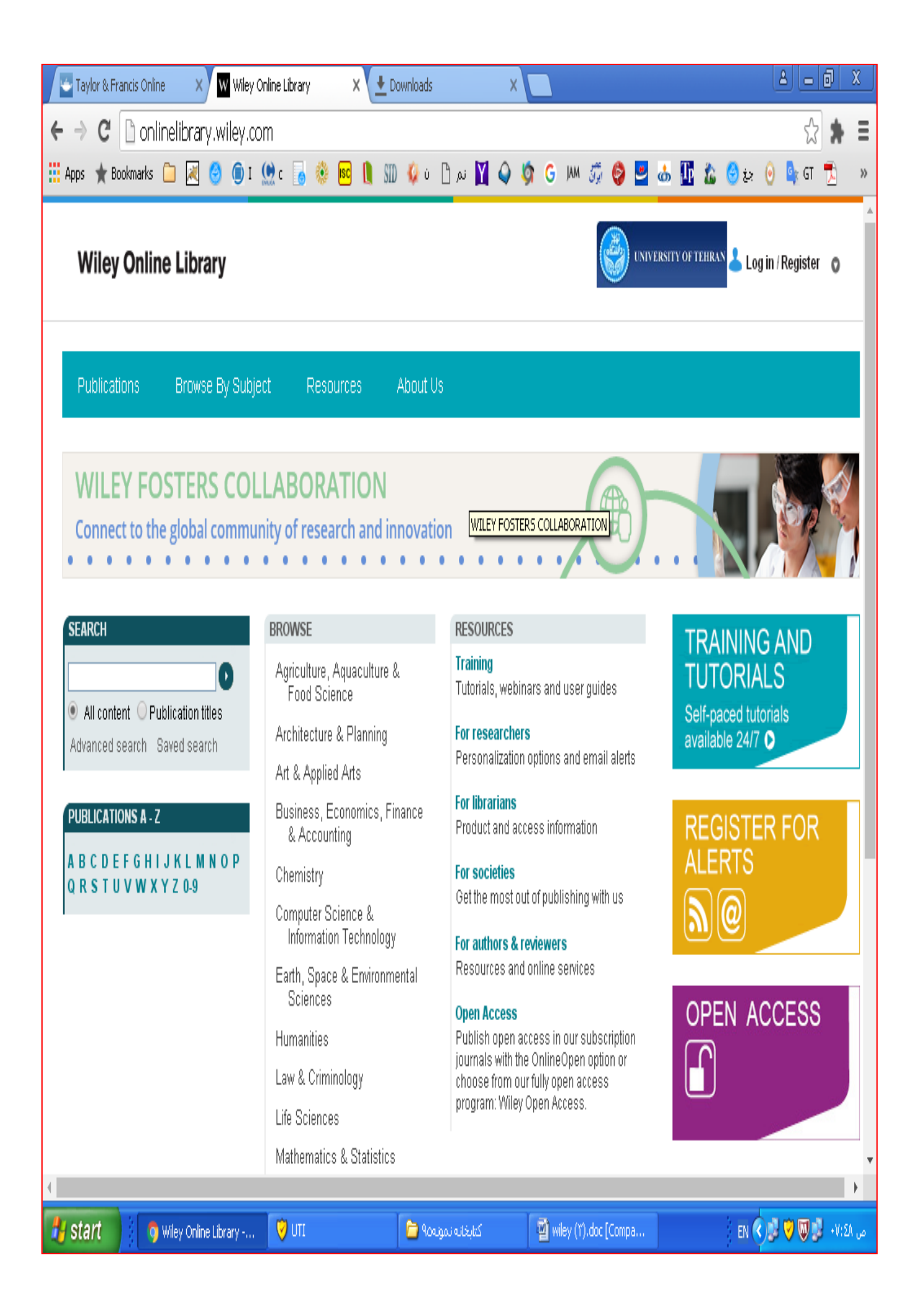

Wiley InterScience یکی از بزرگترین و گسترده ترین ناشران بین المللی است که در سال ۱۸۰۷ در نیویورک به عنوان یک book shop تاسیس شد. در حال حاضر بیش از ۴ میلیون مقاله از ۱۵۰۰ ژورنال، ۱۰۰۰۰ کتاب آنلاین و صدها پروتکل و کتاب مرجع را در زمینه های علوم، پزشکی و تکنولوژی ارائه می دهد. آرشیو بیش از نیمی از مجلات آن از شماره اول (backfile) به صورت آنلاین در دسترس می باشد. یکی از نقاط عطف این ناشر خرید مجلات آن از شماره اول (backfile) به صورت آنلاین در دسترس می باشد. یکی از نقاط عطف این ناشر خرید مجموعه Blackwell در سال ۲۰۰۷ بود که کیفیت محصولات آن را در زمینههای علوم اجتماعی بالاتر برد. البته با مجموعه این در سال ۲۰۰۷ بود که کیفیت محصولات آن را در زمینههای علوم اجتماعی بالاتر برد. البته با مرحمو یا این دو ناشر با یکدیگر، به دومین ناشر بزرگ پزشکی نیز تبدیل شدند.

تنوع موضوعی، عمق و کیفیت از فاکتورهای اصلی این ناشر است. بسیاری از مجلات این ناشر در JCR قرار دارد. این ناشر همه انواع مدارک از جمله research, survey reviews, teaching و resources را پوشش میدهد.

دسترسی به این پایگاه، بر اساس IP Address موسساتی است که مشترک آن می باشند و نیازی به وارد کردن نام کاربری و رمز عبور نیست. در صورتیکه در هنگام دریافت متن کامل، نام کاربری و شناسه عبور درخواست شود، نشان دهنده این مسئله است که موسسه متبوع، اشتراک آن را ندارد.

برای ورود به صفحه این پایگاه، به آدرس <u>http://onlinelibrary.wiley.com</u> مراجعه نمائید. با انتخاب گزینه Not Registered و عضویت در این پایگاه، می توان یک پرونده (پروفایل) شخصی ایجاد و از امکاناتی مانند ذخیره کردن نتایج و سیستم آگاهی رسانی (Alert) استفاده کرد (به کاربران توصیه می شود حتماً در این قسمت ثبت نام نمایند). در مراجعات بعدی، با نام کاربری و رمز عبور خود وارد شوید تا از امکاناتی که این محیط ارائه می دهد، بهره مند گردید.

٣

| Enter E-mail Login a  | and Password                                                             |
|-----------------------|--------------------------------------------------------------------------|
| E-mail Address        |                                                                          |
| Re-type E-mail Addres | s                                                                        |
|                       | Please Note: a one-time confirmation will be sent to this address. After |
| Password              |                                                                          |
| Confirm Password      |                                                                          |
|                       | Please Note: passwords must be alphanumeric (no special characters)      |
| Personal Profile      |                                                                          |
| First Name            |                                                                          |
| Last Name             |                                                                          |
| Country or Location   | Select Your Country or Location of Residence                             |
| Area of Interest      | -Business, Economics, Finance and Accounting -                           |

توجه: عضویت در این قسمت، امکان استفاده از مقالاتی که هزینه خرید آنها پرداخت نشده (غیر مشترک) را

فراهم نمي كند.

در این پایگاه، امکان جستجوی ساده و پیشرفته و همچنین مرور موضوعی و الفبایی لیست مجلات و کتابها

وجود دارد.

# **WILEY** ONLINE LIBRARY

| PUBLICATIONS   BROWSE BY SUBJECT   RESOURCES   ABOUT US    |                                              |  |  |
|------------------------------------------------------------|----------------------------------------------|--|--|
| SEARCH                                                     | BROWSE                                       |  |  |
| All content      Publication titles                        | Agriculture, Aquaculture & Food Science      |  |  |
| Advanced search Saved search                               | Architecture & Planning                      |  |  |
|                                                            | Art & Applied Arts                           |  |  |
| PUBLICATIONS A - Z                                         | Business, Economics, Finance<br>& Accounting |  |  |
| A B C D E F G H I J K L M N O P<br>O R S T U V W X Y Z 0-9 | Chemistry                                    |  |  |
|                                                            | Computer Science &<br>Information Technology |  |  |
|                                                            |                                              |  |  |

جستجوی ساده: در صفحه اول این پایگاه، در قسمت Search امکان جستجوی ساده بر اساس کلید واژههای مورد نظر وجود دارد. کلید واژهٔ خود را در جعبه جستجو وارد کنید. اگر گزینه All content انتخاب شود، جستجو در هر فیلدی اعم از عنوان مقاله، چکیده، عنوان مجله و ... انجام می گیرد. با انتخاب Publication Titles می توان عنوان یک مجله خاص را جستجو و مقالات آن مجله را مشاهده کرد.

| SEARCH                                                     |
|------------------------------------------------------------|
| 0                                                          |
| All content     OPublication titles                        |
| Advanced search Saved search                               |
|                                                            |
| PUBLICATIONS A - Z                                         |
| A B C D E F G H I J K L M N O P<br>Q R S T U V W X Y Z 0-9 |

جستجوی پیشرفته شوید. در این Advance Search وارد صفحه جستجوی پیشرفته شوید. در این صفحه امکان محدود کردن جستجو بر اساس فیلدهای مختلف و با استفاده از اپراتورهای and, or, not فراهم شده تا بتوان نتایج بهتری را بازیابی کرد.

با انتخاب گزینه Add another row در حالتهایی که جستجوی پیچیده ای وجود دارد، جعبه های جستجو را

افزایش دهید و در قسمت Specify Date Range محدوده زمانی مورد جستجو را بر حسب نیاز انتخاب نمایید.

| dvanced Search   Search Ti   | ips >      |        |
|------------------------------|------------|--------|
| SEARCH FOR                   |            |        |
|                              | All Fields | *      |
| AND 🖌                        | All Fields | *      |
| AND 🔽                        | All Fields | *      |
| Add another row >            |            | Search |
| SPECIFY DATE RANGE           |            |        |
| All Dates                    |            |        |
| 🔘 In the last 🛛 6 Months 🛛 👻 |            |        |
| O Between                    |            |        |
| Please enter 4-digit years.  |            |        |

در منوی آبشاری مقابل هر جعبه جستجو، فیلدهای مختلفی را میتوان انتخاب کرد. این فیلدها شامل نام مجله (یا کتاب)، عنوان مقاله، نویسنده و غیره می باشد.

All Fields
All Fields
Publication Titles
Article Titles
Author
FullText
Abstract
Author Affiliation
Keywords
Funding Agency
ISBN
ISSN
Article DOI
References

نکته: برای جستجوی یک عبارت، آن عبارت را در گیومه قرار دهید.

صفحة نتايج جستجو

در صفحهٔ Search Results، تعداد رکوردهای بازیابی شده مشاهده می شود. مشخصات هر رکورد شامل عنوان مقاله، نویسنده، مشخصات منبع آن مقاله و گزینه های Abstract, Full Article (HTML), PDF, Request Permissions و References میباشد.

با انتخاب گزینه Abstract، اطلاعات کتابشناختی و چکیده آن رکورد مشاهده می شود. گزینه HTML و PDF متن کامل مقاله مورد نظر را در صورت اشتراک در قالبهای html یا pdf ارائه میدهد.

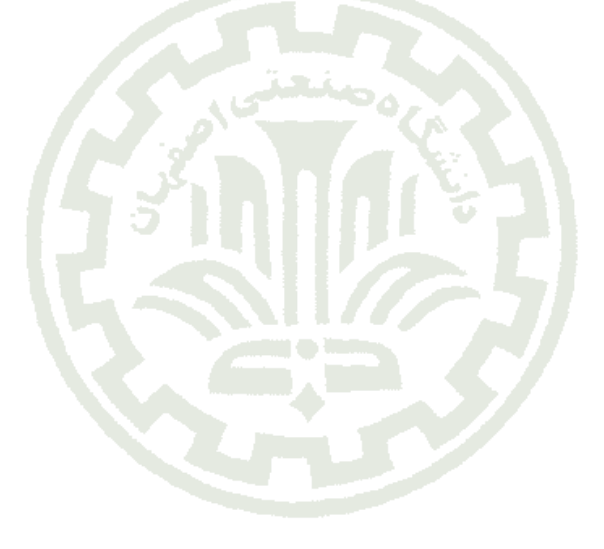

### Search Results

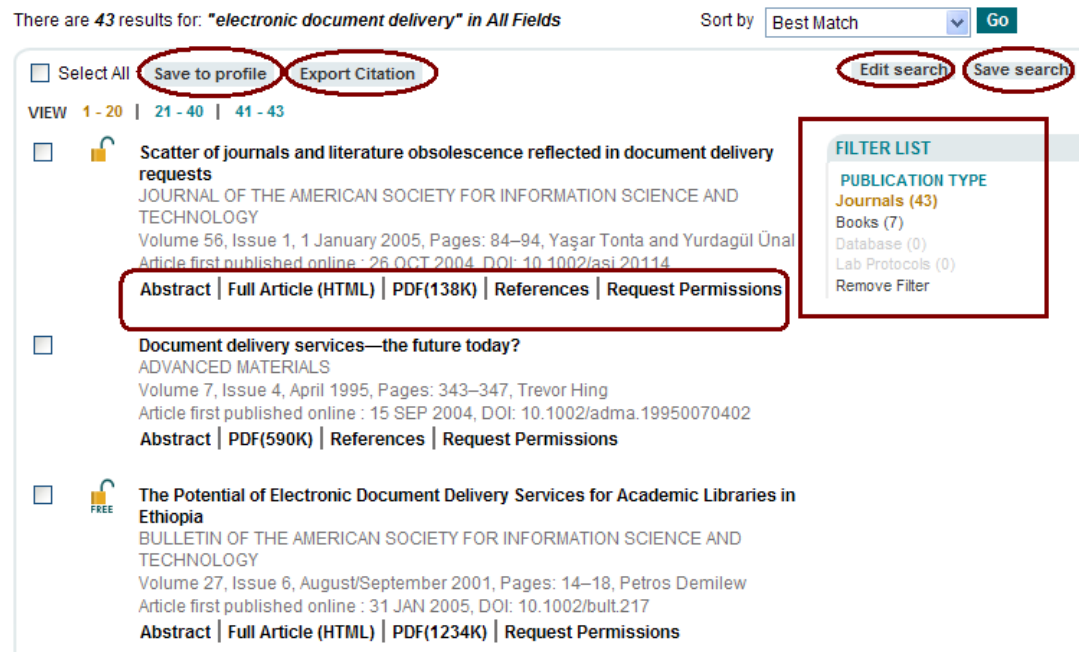

در قسمت FILTER LIST در سمت راست صفحه نتایج، امکان محدود کردن نتایج بر اساس نوع مدرک وجود دارد). وجود دارد (در حال حاضر در اکثر دانشگاهها و موسسات ایران، فقط امکان استفاده از Journals وجود دارد). در کنار هر رکورد، چنانچه علامت <sup>۲</sup> باشد به معنای آنست که متن کامل آن رکورد خریداری شده و در دسترس است. علامت ۲ نشان دهنده رایگان بودن متن کامل کامل آن رکورد است و چنانچه علامتی نباشد نشان دهنده این مطلب است که رکورد مورد نظر توسط سازمان متبوع خریداری نشده است.

در بالای صفحه نتایج، گزینه های زیر نیز قابل مشاهده است که چنانچه قبلا نیز توضیح داده شد باید عضو سیستم شده تا از این امکانات بتوان استفاده نمود:

Save to Profile: این گزینه، امکان ذخیره رکوردهای انتخاب شده در پروفایل شما را فراهم میکند تا در مراجعات بعدی بدون جستجوی مجدد بتوانید رکوردهای مورد نظر را مجددا بررسی نمایید.

Export Citation: با انتخاب این گزینه، می توان رکوردهای مورد نیاز را به محیطهای دیگری مثل

Refworks ، Endnote و ... ارسال نمود.

## **Export Citation**

| Citations selected                       |                                                                    |          |
|------------------------------------------|--------------------------------------------------------------------|----------|
| You have selected                        | Citations for Export                                               |          |
| DOI: 10.1111/j.152<br>DOI: 10.1111/j.152 | -1167.2008.01871_1.x<br>-1167.2007.01252_1.x                       |          |
| To save this citatio                     | to your reference manager software, please select a format and typ | e below. |
| Format:                                  | EndNote 👻                                                          |          |
| Export type                              | Citation                                                           |          |
|                                          | Submit                                                             |          |
|                                          | EndNote 🗸                                                          |          |
|                                          | Plain Text                                                         |          |
|                                          | EndNote                                                            |          |
|                                          | Reference Manager                                                  |          |
|                                          | RefWorks                                                           |          |
|                                          | ProCite                                                            |          |
|                                          | BibTeX                                                             |          |

Edit Search: امكان ويرايش جستجو را فراهم مي كند.

Save Search: امکان ذخیره کردن فرمول جستجو را فراهم میکند تا در زمانهای بعدی بتوان به آنها مراجعه و همان جستجو را مجددا انجام داد. در مواقعی که با استفاده از کلیدواژه های مختلف، جستجوی پیچیدهای انجام شده است ذخیره فرمول جستجو برای مراجعات بعدی برای جلوگیری از اتلاف وقت مفید خواهد بود.

همچنین با استفاده از این گزینه، امکان ارسال درخواست جستجو به سیستم آگاهی رسانی (Alert) فراهم می شود. پس از ورود به سیستم با نام کاربری در قسمت Saved Searches گزینه هایی که به این قسمت ارسال شده قابل مشاهده است. با انتخاب Activate search alert سیستم آگاهی رسانی یا Alert برای آن جستجوی خاص فعال می شود. با فعال شدن این گزینه، پس از روز آمد سازی سیستم چنانچه رکوردی مرتبط با موضوع مورد نظر به مجموعه اضافه شده باشد به طور خودکار به آدرس پست الکترونیکی شما ارسال می گردد. Saved Searches | You have 2 saved searches

Listed below are your saved searches. Here you can retrieve, edit, and re-run your saved search to find new or archived material matching your search parameters. You can also take advantage of our convenient alerting service, which will automatically alert you via e-mail, when an article matching your search has been published. New searches can be saved as you search.

Select All Delete selected searches

1. "electronic document delivery" in Abstract

Run search Activate search alert

2. xml in All Fields

Run search Stop search alert

Select All Delete selected searches

در صفحه نتایج، با انتخاب هر رکورد، علاوه بر اطلاعات کتابشناختی و چکیده آن رکورد، گزینه های دیگری را نیز مشاهده میکنید که آشنایی با آنها شما را در استفاده از این پایگاه اطلاعاتی یاری میدهد: How to Cite: با انتخاب این گزینه، روش استناددهی به آن رکورد نشان داده می شود.

Additional Information (Show All) How to Cite How to Cite Tonta, Y. and Ünal, Y. (2005), Scatter of journals and literature obsolescence reflected in document delivery requests. Journal of the American Society for Information Science and Technology, 56: 84– 94. doi: 10.1002/asi.20114

Author Information: با انتخاب این گزینه، اطلاعات مرتبط با نویسنده رکورد انتخاب شده اعم از آدرس

و سازمانی که نویسنده به آن وابسته است و همچنین آدرس پست الکترونیکی وی در صورت موجود بودن نمایش داده

مىشود.

Additional Information (Show All)

How to Cite Author Information Publication History

Author Information

Department of Information Management, Hacettepe University, 06532 Beytepe, Ankara, Turkey

Email: Yaşar Tonta (tonta@hacettepe.edu.tr) Yurdagül Ünal (yurdagul@hacettepe.edu.tr)

٩

Publication History: با انتخاب این گزینه، تاریخچه منبعی که رکورد مورد نظر در آن منتشر شده، ارائه

| Additional Information (Show All)<br>How to Cite   Author Information   Publication History<br>Publication History<br>Issue published online: 3 DEC 2004<br>Article first published online: 26 OCT 2004<br>Manuscript Accepted: 15 MAR 2004<br>Manuscript Revised: 6 JAN 2004<br>Manuscript Received: 14 AUG 2003 |                                                                                                    |
|----------------------------------------------------------------------------------------------------|----------------------------------------------------------------------------------------------------|
| Additional Information (Show All)<br>How to Cite   Author Information   Publication History<br>Publication History<br>Issue published online: 3 DEC 2004<br>Article first published online: 26 OCT 2004<br>Manuscript Accepted: 15 MAR 2004<br>Manuscript Revised: 6 JAN 2004<br>Manuscript Received: 14 AUG 2003 | گزینههای با ارزش دیگری نیز که باید به آنها توجه شود عبارتند از:                                                                                                    |
| Additional Information (Show All)<br>How to Cite   Author Information   Publication History                                                                                                    | Publication History<br>Issue published online: 3 DEC 2004<br>Article first published online: 26 OCT 2004<br>Manuscript Accepted: 15 MAR 2004<br>Manuscript Revised: 6 JAN 2004<br>Manuscript Received: 14 AUG 2003 |
| Additional Information (Show All)                                                                                                    | How to Cite   Author Information   Publication History                                                                                                    |
|                                                                                                    | Additional Information (Show All)                                                                                                    |

### Abstract

In this paper we investigate the scattering of journals and literature obsolescence reflected in more than 137,000 document delivery requests submitted to a national document delivery service. We first summarize the major findings of the study with regards to the

Article: با انتخاب این گزینه، امکان مشاهده متن مقاله مورد نظر به صورت HTML فراهم می شود. منوی

آبشاری Jump to امکان انتخاب دلخواه هر بخش از مقاله را فراهم می کند.

| Jump to                                             | ~ |
|-----------------------------------------------------|---|
| Jump to                                             |   |
| Top of page                                         |   |
| Abstract                                            |   |
| Introduction                                        |   |
| Literature Review                                   |   |
| The Turkish Academic Network and Information Center |   |
| Methodology                                         |   |
| Data Sources                                        |   |
| Findings                                            |   |
| Discussion                                          |   |
| Conclusions                                         |   |
| Acknowledgments                                     |   |
| References                                          |   |

References: با انتخاب این گزینه، لیست منابع و مأخذی که در این مقاله مورد استفاده قرار گرفتهاند قابل

مشاهده است.

Cited By: این گزینه، تعداد ارجاعاتی که به مقاله مورد نظر شده و همچنین لیست ارجاعات را نمایش

میدهد. در واقع کاربر را راهنمایی میکند که از تعداد ارجاعات دیگران به مقاله مورد نظر آگاه شود.

|           | Abstract   | Article References Cited By                                                                                                    |         |
|-----------|------------|----------------------------------------------------------------------------------------------------|---------|
|           |            |                                                                                                    |         |
|           | Cited i    | in:                                                                                                    |         |
|           | Cross ref  |                                                                                                    |         |
|           | This ar    | rticle has been cited by:                                                                                                    |         |
|           | 1          | Elena Bernardini, Silvana Mangiaracina, The relationship between ILL/document supply and journal subscriptions,<br>Interlending & Document Supply, 2011, <b>39</b> , 1, 9<br><u>Cross Ref</u> |         |
| مانند     | ں دیگری    | با انتخاب عنوان هر رکورد در صفحه نتایج، علاوه بر آنچه در بالا به آن اشاره شد ابزارهای                                                                                                    |         |
|           |            | Article Tools, Journa و نیز مشاهده میگردد که به طور مختصر معرفی میشوند:                                                                                                    | l Tools |
| رد بخشی   | ِند (در مو | Article Tools: ابزاری که برای دسترسی به آن رکورد خاص مورد استفاده قرار می گیر                                                                                                    |         |
|           |            | ناب، گزینه Chapter Tools مشاهده می شود). این ابزار عبارتند از:                                                                                                    | از یک ک |
|           |            | <b>Get PDF:</b> دسترسی به متن کامل به صورت pdf                                                                                                    |         |
|           |            | Save to My Profile: ذخیره کردن در پرونده (پروفایل) شخصی                                                                                                    |         |
| خاص دیگر  | کی به اش   | E-mail Link to this Article: ارسال لينك اين مقاله خاص از طريق پست الكترونيك                                                                                                    |         |
| Refwork   | مثل s,     | Export Citation for this Article: ارسال رکورد مورد نظر به محیطهای دیگری م                                                                                                    |         |
|           |            | E                                                                                                    | ndnote  |
| ر مىشويد. | ز أن باخب  | Get Citation Alerts: با انتخاب این گزینه، چنانچه استنادی به مقاله مورد نظر شود، از                                                                                                    |         |
|           |            | Request Permissions: اجازه خرید با استفاده از کارتهای اعتباری را فراهم میکند.                                                                                                    |         |

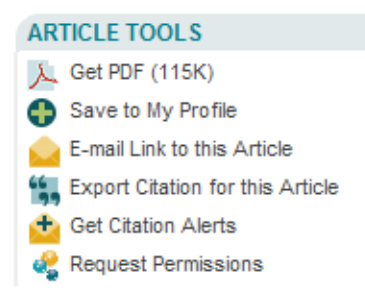

Journal Tools: ابزاری که در ارتباط با یک مجله خاص مورد استفاده قرار می گیرند (در مورد کتابها، گزینه

Book Tools مشاهده می شود). این ابزار در مورد مجلات شامل موارد زیر است:

Get New Content Alerts: با استفاده از این گزینه، محتوای هر شماره از مجله مورد نظر که منتشر

می شود به کاربرانی که قبلا در سایت ثبت نام کردهاند، اطلاع داده می شود.

Get RSS feed: مى توان با استفاده از سيستم RSS از اخبار جديد مرتبط با محتوان آن مجله خاص آگاه

گردید.

Save to My Profile: اطلاعات مورد نظر را می توان در پرونده (پروفایل) شخصی نگهداری نمود.

Get Sample Copy: با انتخاب این گزینه، شمارههای رایگان آن مجله خاص ارائه می شود.

Recommend to Your Librarian: با انتخاب این گزینه، می توان اطلاعات مرتبط با آن مجله یا کتاب

را به کتابداران یا سایر دوستان خود پیشنهاد دهید.

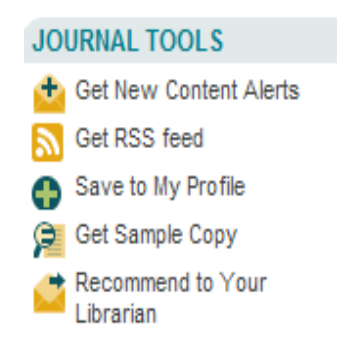

سیستم آگاهی رسانی (Alert):

در هنگام ورود به این پایگاه نام کاربری و رمز عبور خود را وارد کرده و گزینه My Profile را انتخاب کنید.

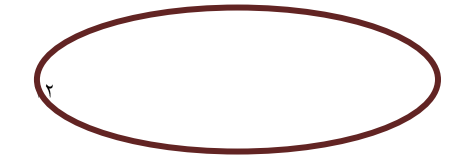

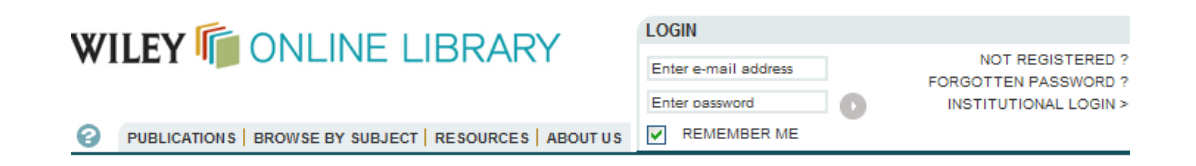

نمونه یک صفحه شخصی را در شکل زیر مشاهده می کنید. در این صفحه، امکان ویرایش کردن اطلاعات عضویت و همچنین ویرایش گزینههای ذخیره شده و مدیریت Alertها وجود دارد.

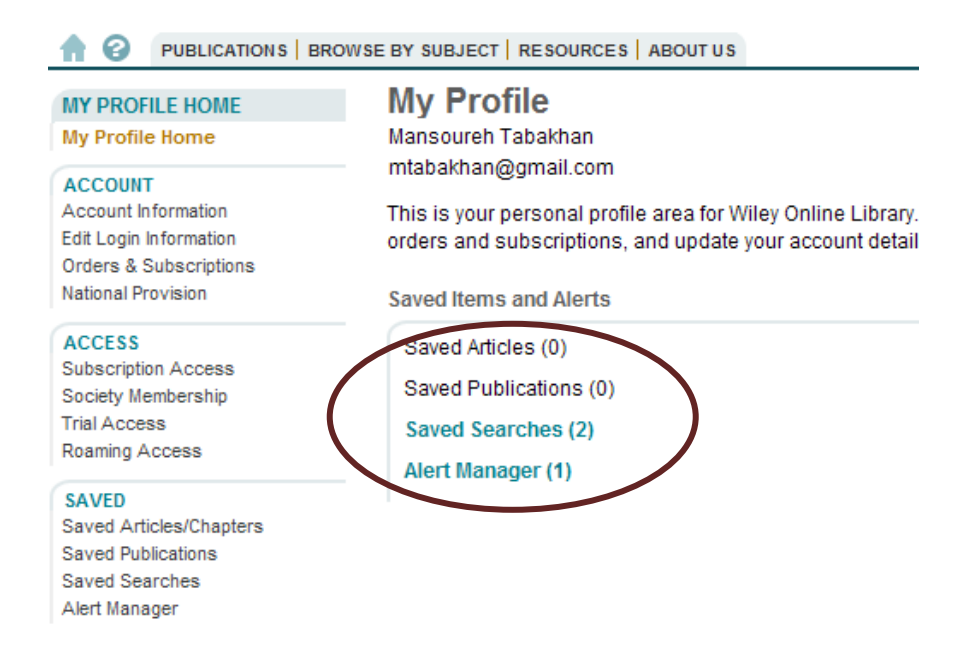

چنانچه در صفحه نتایج، با استفاده از گزینه Save Search، جستجوی خود را ذخیره کرده باشید، در صفحه شخصی خود با انتخاب گزینه Alert Manager فرمولهای ذخیره شده را مشاهده می کنید. گزینه Alert Manager مکان مدیریت سیستم آگاهی رسانی را فراهم می کند. با ورود به این صفحه و انتخاب گزینه Activate search alert مکان مدیریت سیستم آگاهی رسانی را فراهم می کند. با ورود به این صفحه و انتخاب گزینه مورد نظر به مجموعه اضافه اسیستم آگاهی رسانی در از عبارت فعال شده و چنانچه رکوردی مرتبط با موضوع مورد نظر به مجموعه اضافه مود اخبار آن، به صورت خودکار به آدرس پست الکترونیک شما ارسال می شود.

| 9 | Search Alerts                                                                                                    |                 |                       |
|---|----------------------------------------------------------------------------------------------------|-----------------|-----------------------|
|   | You can be notified by e-mail when a new papers are published that match your search criteria. Sim<br>"Save Search" on the Search Results page. | ply conduct a s | search and choose     |
|   | "electronic document delivery" in Abstract                                                                                                    | Run search      | Activate search alert |
|   | xml in All Fields                                                                                                    | Run searc       | ch Stop search alert  |

مرور در لیست مجلات (Browse)

گزینه Publications امکان مرور کردن لیست انتشارات این ناشر اعم از کتاب، مجله و ... را فراهم میکند. در

قسمت Filter List امکان محدود کردن لیست مورد نظر بر اساس نوع مدرک وجود دارد.

| PUBLICATIONS BROWSE BY SUBJECT RESOURCES ABOUT US       | REMEMBER ME                            |
|---------------------------------------------------------|----------------------------------------|
| Publications A - Z                                      | SEARCH                                 |
| ALL A B C D E F G H I J K L M N O P Q R S T U V W X Y Z | 0-9 Publication titles 💌               |
| VIEW 1-40   41-80   81-120   121-160   Next>            | Advanced > Saved Searches >            |
| 1 & 2 Thessalonians: Through the Centuries              | BOOK FILTER LIST                       |
| 10 Good Questions About Life and Death                  | BOOK BOOKs (10456)                     |
| 10 Moral Paradoxes                                      | BOOK Book Series (25)<br>Database (12) |
| 100 Years of Spanish Cinema                             | BOOK                                   |

با انتخاب گزینه Browse By Subject امکان مرور لیست انتشارات به صورت موضوعی فراهم می شود.

## نکاتی در ارتباط با جستجو

- این پایگاه اطلاعاتی، به طور اتوماتیک کلمات را ریشه یابی می کند و هنگام جستجوی یک واژه تمامی
   مشتقات آن را نیز جستجو می کند تا نیاز کاربران برای ورود دستی چندین نوع کلیدواژه رفع گردد.
   به انواع مثالهای زیر توجه نمایید:
- هجیهای مختلف یک واژه (در انگلیسی و آمریکایی). مثلا با وارد کردن واژه tumor واژههای tumor, center, centers, centers واژههای center واژههای center, centers, tumour, tomours واژههای center, centers, centres
- حالت جمعهای غیر استاندارد. با وارد کردن واژه mouse شکل جمع آن یعنی mice نیز بازیابی می شود.
  - فعلهای بی قاعده. با واردکردن واژه run، واژههای ran, runs, running نیز بازیابی می شود.
- برای وارد کردن یک عبارت، آن را داخل نقل قول قرار دهید. مثلاً "diabetes mellitus" این دو واژه را در
   صورتی که به صورت یک عبارت باشند بازیابی می کند.
- علامتهای \* و ؟ برای کوتاه سازی (truncation) بکار میروند. ؟ جایگزین یک کاراکتر می شود و \* جایگزین
   یک یا چند کاراکتر. این علائم را در ابتدا، انتها و وسط کلمات می توان بکار برد.
  - AND : استفاده از این عملگر بین دو واژه، رکوردهایی را بازیابی میکند که هر دو واژه را داشته باشند.
- OR : رکوردهایی را بازیابی میکند که یکی از واژهها و یا هر دو را داشته باشد. همچنین برای ترکیب واژههای or or magnetic resonance imaging

– NOT: برای حذف کردن یک واژهٔ خاص از جستجو بکار می رود. هر گاه بین دو واژه قرار گیرد رکوردهایی را
 tumor and not
 بازیابی می کند که کلید واژهٔ اول را داشته باشد ولی کلید واژهٔ دوم را نداشته باشد. مثلا:
 malignant

- ترتیب اولویت بازیابی جستجوهایی که در آنها از عملگرهای منطقی (And, Or, Not) استفاده شده است به ترتیب زیر است:

- Not •
- And
  - Or •

چنانچه بخواهید اولویت جستجو را بر اساس نیاز خود تغییر دهید از پرانتر استفاده نمایید. پرانتز از اولویت
 بالاتری نسبت به سایر عملگرها برخوردار است.

برای واژههایی که به طور معمول در بین آنها از خط فاصله استفاده می شود، نیازی نیست در هنگام وارد کردن
 واژهها، علامت خط فاصله را بکار برید.